#### การติดตั้งโปรแกรม pspice

โปรแกรม pspice เป็นโปรแกรมสำหรับจำลองการทำงานของวงจรอิเล็กทรอนิกส์ เหมาะ สำหรับ ผู้ที่สนใจ นักวิจัย และนักศึกษาที่ต้องการ จำลองสภาวะการทำงานของวงจรนั้น ในค่า สภาวะที่ กำหนดขึ้นมา เหมาะอย่างยิ่งที่จะใช้ในการพัฒนาการเรียน การสอน หรือพัฒนาตนเอง การติดตั้งโปรแกรม pspice ก่อนอื่นให้ไปดาวน์โหลด โปรแกรม pspice เวอร์ชั่น 9.1 เป็น เวอร์ชั่นแจกฟรี สำหรับนักเรียน นักศึกษา ซึ่งสามารถดาวน์โหลดได้ที่

http://elecpnt.rmutl.ac.th/91pspstu.rar

 ไฟล์ที่ได้เป็นไฟล์ที่บีบอัด มาด้วยโปรแกรม winrar ต้องทำการแตกไฟล์ก่อน โดยคลิกขวาที่ ไฟล์นั้นแล้วเลือก Extract to 91pspstu

|                       | *             |
|-----------------------|---------------|
| 1pspstu.rar           |               |
| Open                  |               |
| Extract Here          |               |
| Extract to 91pspstu 🕻 |               |
| 7-Zip                 |               |
| Сору То               |               |
| Move To               |               |
| K Scan for viruses    |               |
| Open With             | ì             |
| 🂐 Unlocker            |               |
| 🗐 WinZip              | )             |
| Upload using WS_FTP   | Upload Wizard |
| Send To               | í             |
| Cut                   |               |
| Сору                  |               |
| Create Shortcut       |               |
| Delete                |               |
| Rename                |               |
| Properties            |               |

 จะได้โฟล์เดอร์ที่มีชื่อเดียวกันกับไฟล์ rar ข้างต้น จากนั้นทำการดับเบิ้ลคลิกเข้าไปในโฟลเดอร์ นั้น จะเห็นไฟล์ดังภาพ เริ่มทำการติดตั้งโปรแกรม โดยดับเบิ้ลคลิกที่ไฟล์ Setup.exe

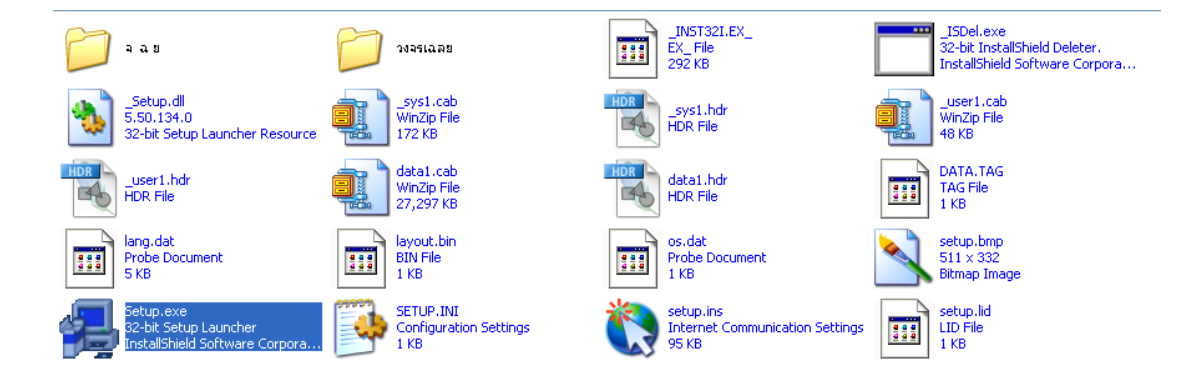

 3) จะเข้าสู่หน้าตาดังภาพ ซึ่งโปรแกรมจะแนะนำให้เราปิดโปรแกรมสแกนไวรัสทั้งหมด ก่อนทำ การติดตั้งโปรแกรมนี้ลงไป

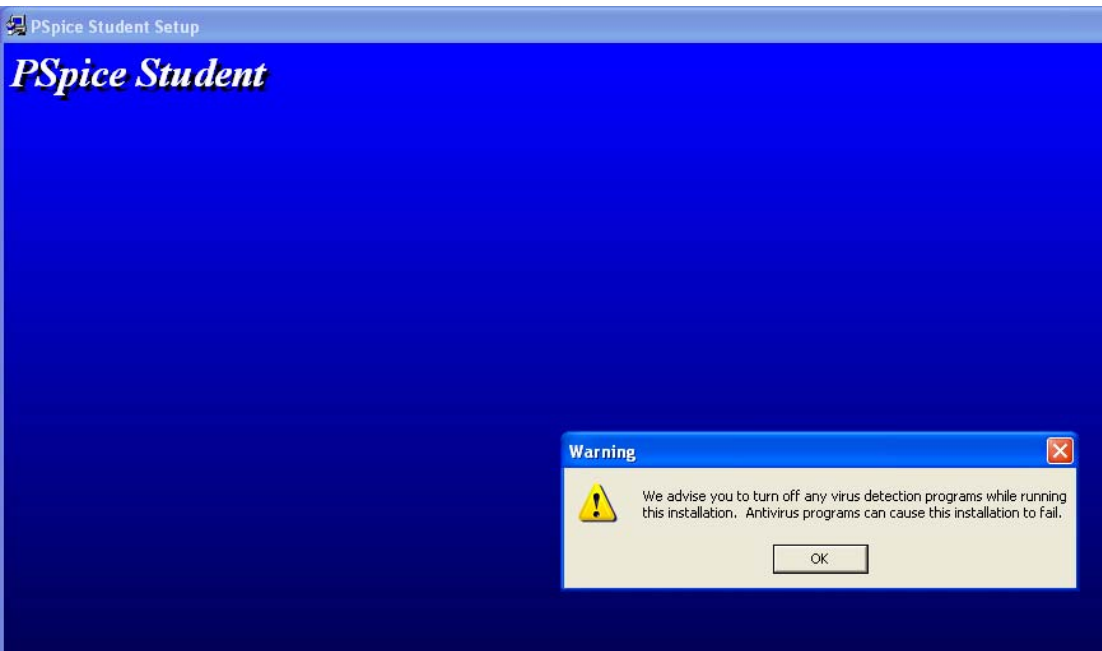

 ในการลงโปรแกรม pspice เวอร์ชั่นนี้ คุณต้องล็อกอินเข้าใช้งานเครื่องในสถานะของ Administrative (ผู้ควบคุมทั้งหมด) เพื่อความสามารถในการเข้าถึง การลงโปรแกรม

| Questio | n 🔣                                                                                                    |
|---------|----------------------------------------------------------------------------------------------------|
| ?       | Administrative privileges are required before attempting this<br>installation. If you do not presently have administrative privileges<br>for this machine, cancel this installation, login under an account<br>with administrative privileges, and restart this installation.<br>If you currently have administrative privileges for this machine,<br>please select "Yes" to continue with this installation. Otherwise<br>click "No" to cancel. |
|         | Yes No                                                                                                    |

5) เลือก รูปแบบของติดตั้งโปรแกรม โดยการเช็กเครื่องหมายถูก ในกล่องหน้าข้อความที่ต้องการ

| Select Schematic Edito | ors 🛛 🔀                                                                                                    |
|------------------------|----------------------------------------------------------------------------------------------------|
|                        | Choose the Schematic Editor(s) you would like to install.  Capture  Schematics  Once you have selected the appropriate installation option(s), click Next to continue. Click Cancel to exit. |
|                        | < Back Next > Cancel                                                                                                    |

6) เลือกตำแหน่งโฟลเคอร์ที่ใช้ติคตั้งโปรแกรม

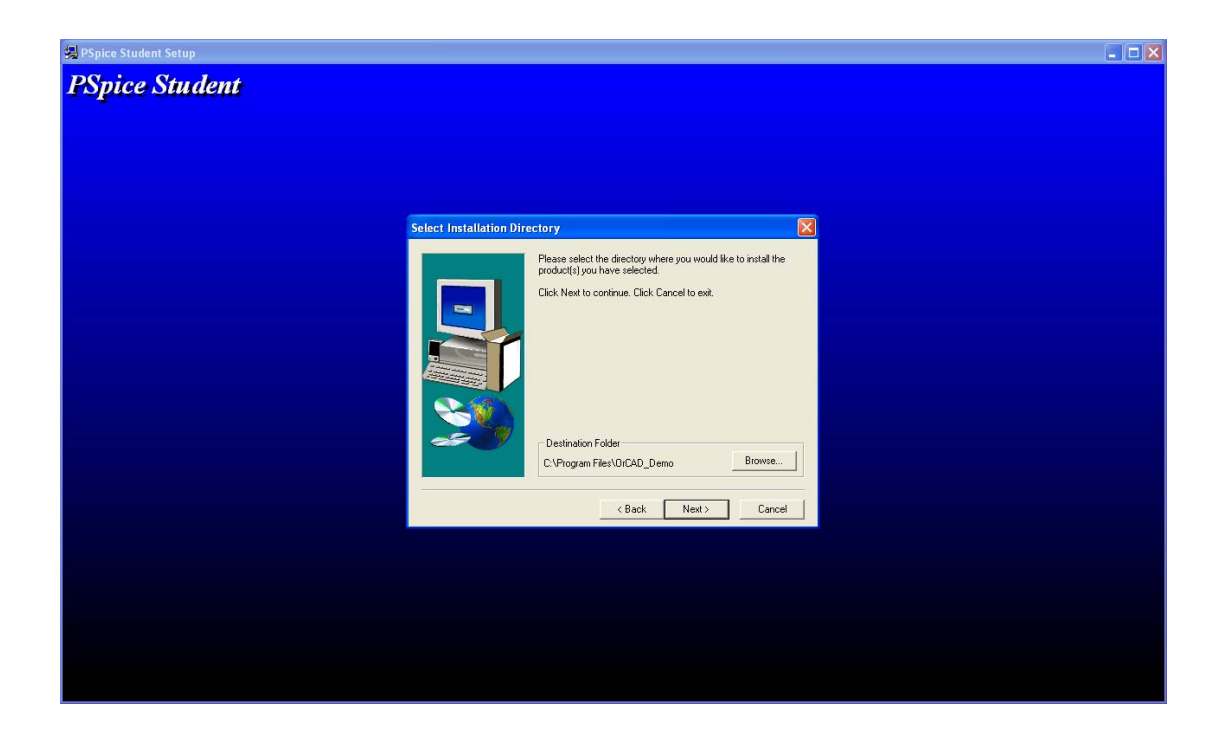

7) เลือกรูปแบบการแสดงใอคอน ของโปรแกรม

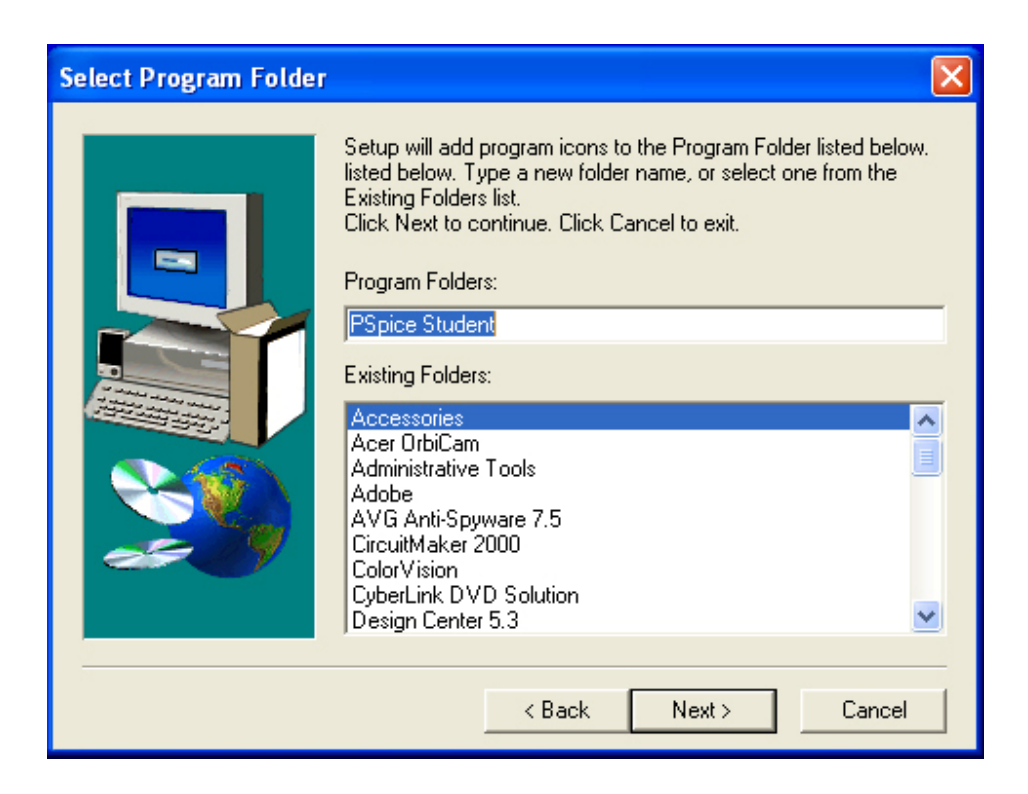

## 8) คลิกปุ่ม Nextเพื่อทำการติดตั้งโปรแกรมในขั้นต่อไป

| Start Copying Files |                                                                                                    |
|---------------------|----------------------------------------------------------------------------------------------------|
|                     | Setup has enough information to start copying files. If you want<br>to review or change any settings, click Back. If you are satisfied<br>with the settings, click Next to begin copying files.<br>Current Settings:<br>Products to install:<br>Capture<br>PSpice A/D<br>Schematics<br>Installation Directory:<br>C:\Program Files\OrCAD_Demo<br>Folder:<br>PSpice Student |
|                     | C Back Next > Cancel                                                                                                    |
|                     |                                                                                                    |

9) โปรแกรมจะทำการติดตั้งโปรแกรมต่อไป

| Copying Capture files<br>c:\windows\system32\c | rpe32.dll |
|------------------------------------------------|-----------|
|                                                | 34 %      |
|                                                | Cancel    |

# 10) โปรแกรมจะแจ้งสถานะของโปรแกรมเวอร์ชั่นนี้ ว่าเป็นเวอร์ชั่นไม่สมบูรณ์

| File Exte | ension Registration 🔀                                                                                                    |
|-----------|----------------------------------------------------------------------------------------------------|
| ♪         | The following file types were not registered because they are already associated with other applications on this computer: sch.                                                                |
|           | As a result, the Demo software will not respond to drag-and-drop or double-click operations on these file types.<br>The production software will allow you to override these registry entries. |
|           |                                                                                                    |

### 11) คลิก ปุ่ม Finish เพื่อการติดตั้งที่สมบูรณ์ เป็นอันเสร็จเรียบร้อย

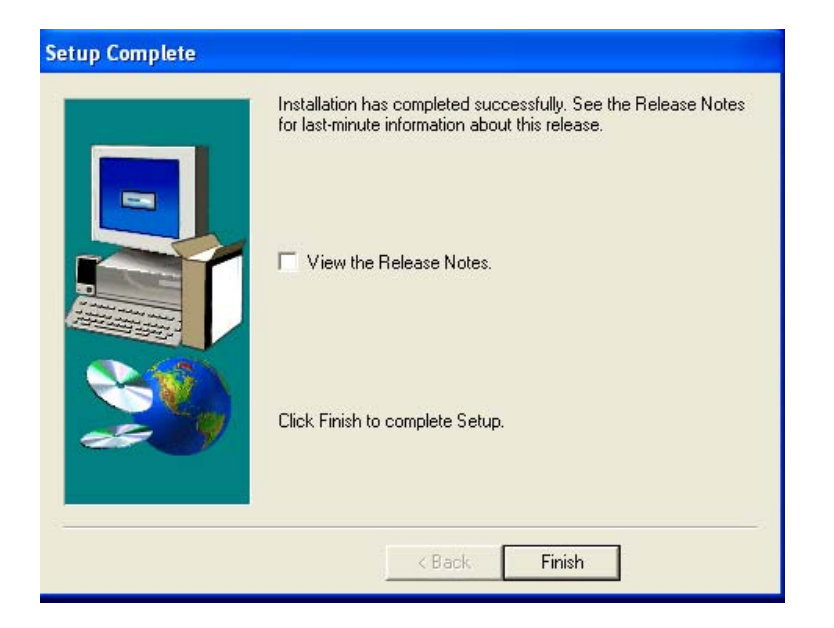

12) ทดลองเข้าโปรแกรม pspice student

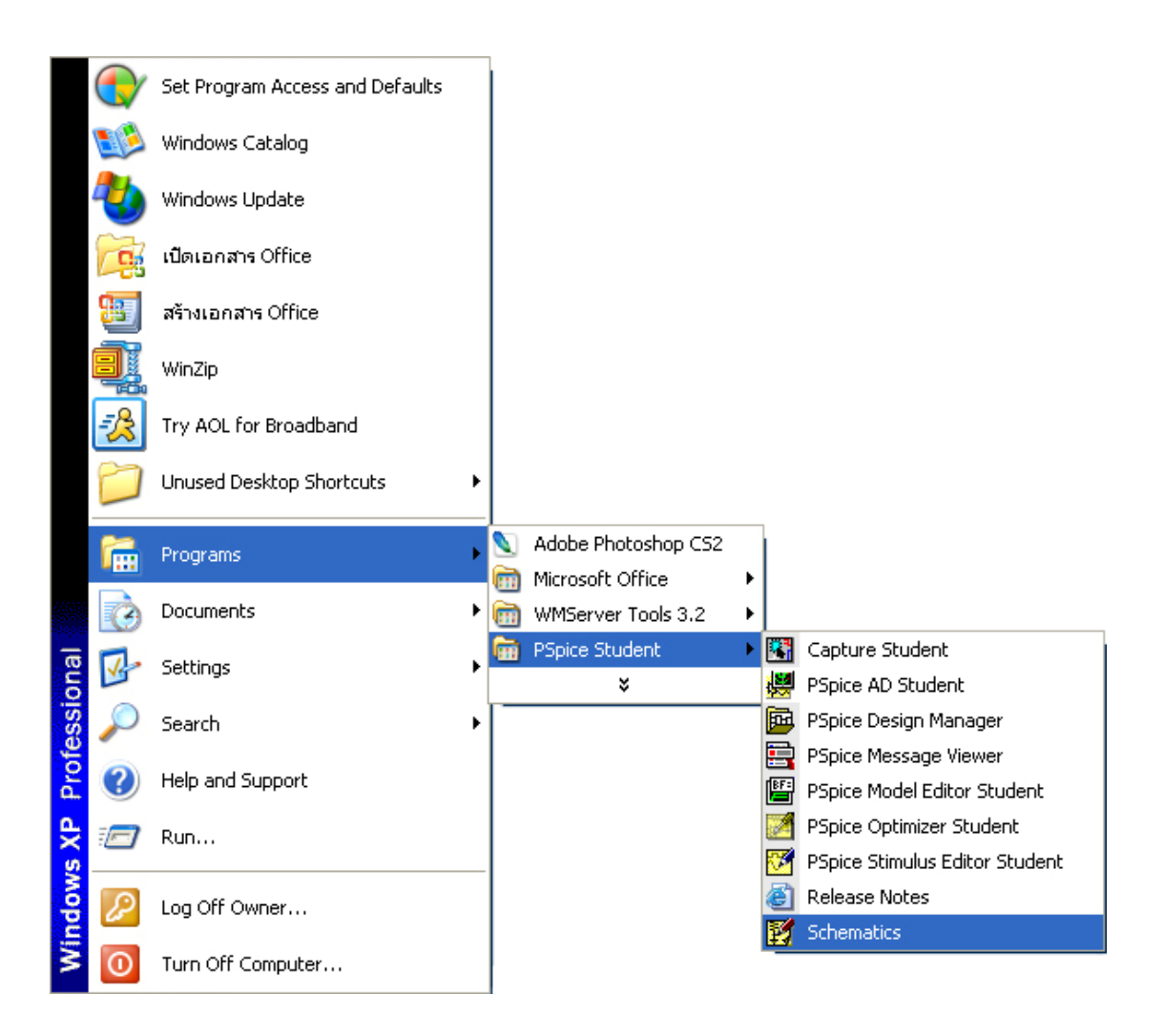

### 13) หากปรากฏจอดังภาพแสดงว่าโปรแกรม พร้อมใช้งานแล้ว

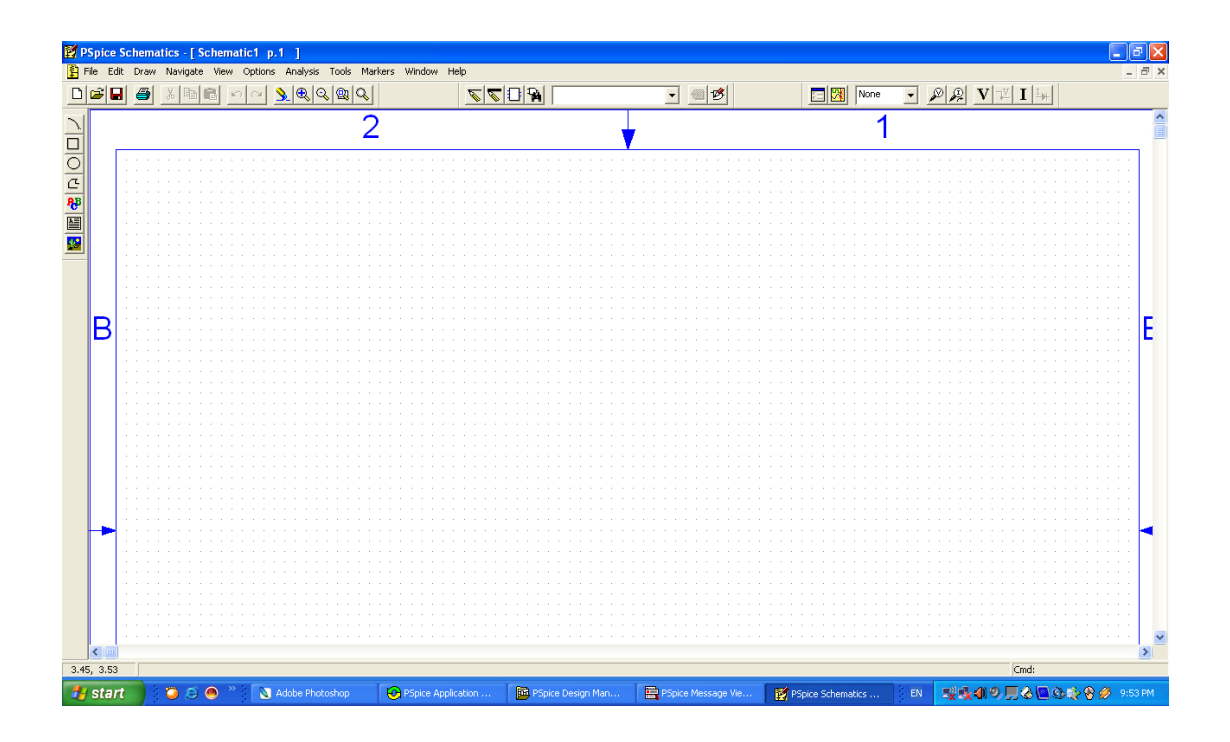